## Chrome允許彈出式視窗

- 1. 開啟 Chrome→點選 Chrome右上方「:」圖示→「設定」
- 2. 移至倒數第三個選項「設定(S)」。
- 3. 點選左側選單「隠私權和安全性」。
- 4. 點選右側「網站設定」。

|                                               | ings/privacy                                               |   | - • ×                                                                                                    |
|-----------------------------------------------|------------------------------------------------------------|---|----------------------------------------------------------------------------------------------------|
| 設定                                            | Q、 搜尋設定                                                    |   | 新增分页(T) Ctrl + T<br>新增视页(N) Ctrl + N<br>新增無痕式視页() Ctrl + Shift + N                                                                                                    |
| <ul> <li>▲ 你與 Google</li> <li>自動填入</li> </ul> | 隱私懼和安全性                                                    |   | 記錄(H) ▶<br>下載(D) Ctrl + J                                                                                                    |
| ♥ 安全檢查                                        | ■ 清除潮發資料<br>清除歷史記錄、Cookie、快取等資料                            | • | angel angel ang |
| <ul> <li>● 3 隱私權和安全性</li> <li>● 外親</li> </ul> | Cookie 和其他網站資料<br>已封鎖無機模式中的第三方 Cookie                      | • | 列印(P) Ctrl + P<br>投放(C)<br>尋找(F) Ctrl + F                                                                                                    |
| Q. 授尋引擎                                       | <ul> <li>安全性</li> <li>安全邀覽功能(可防範不安全的網站)和其他安全性設定</li> </ul> | , | 更多工具(L) ・ ・ ・ ・ · · · · · · · · · · · · · · ·                                                                                                    |
| <ul> <li></li></ul>                           | 4 網站設定<br>控管網站可以使用和關示的資訊(位置資訊、攝影機和彈出式視素等等)                 |   | 2 設定(S)<br>設明(E) ・                                                                                                    |
| 進階                                            | 外觀                                                         |   | In: x+(A)                                                                                                    |

## 5. 往下捲至「彈出式視窗與重新導向」。

| 設定                                          | Q、 搜尋設定                                                         |
|---------------------------------------------|-----------------------------------------------------------------|
| ▲ 你與 Google                                 | 【 最影機 ● 【 使用前购同我 ● ●                                            |
| <ul> <li>目 目動填入</li> <li>② 安全檢查</li> </ul>  | ● 要売園 →<br>使用前詞問我 →                                             |
| <ul> <li>● 標準權和安全性</li> <li>● 外觀</li> </ul> | 通知 通知 , 儒述前詞問我 ,                                                |
| -<br>Q、 授尋引擎                                | ◎ 務員同步處理<br>允許最近關閉的網站完成資料收發作業                                   |
| <ul> <li>□ 預設瀏覽器</li> <li>① 超始畫面</li> </ul> | 其他權限 🖌                                                          |
| 進階 ▼                                        | 內音                                                              |
| 續充功能 <b>乙</b>                               | Cooke 和II留站資料         >           已封錄無痕模式中的第三方 Cookie         > |
| 關於 Chrome                                   | <> JavaSoript ,<br>允許                                           |
|                                             | ▶ Flash 承止竭治執行 Flash >                                          |
|                                             | 画片         全市販売                                                 |
|                                             | 2 5 理出式視图與重新導向 入口的類                                             |
|                                             | 其他內容設定 🗸                                                        |

6. 在「允許」選項「新增」網站:https://vpn.dyu.edu.tw。

| 設定                                                | Q、搜寻設定                             |  |
|---------------------------------------------------|------------------------------------|--|
| ▲ 你與 Google                                       | ← 彈出式視窗與重新編向 Q 度尋                  |  |
| <ul> <li>自動填入</li> <li>实金检查</li> </ul>            | 已封鎖(建築)                            |  |
| <ul> <li>         ・         ・         ・</li></ul> | 封鎖 新增<br>未新增任何說站                   |  |
| Q. 授寿引筆<br>一 預設創覧器<br>() 起始置面                     | 允許<br>新增網站                         |  |
|                                                   | 末章<br>詞述<br>https://vpn.dyu.edu.tw |  |
| 讓充功能<br>I I I I I I I I I I I I I I I I I I I     | 取消                                 |  |

## Microsoft Edge 取消封鎖快顯

- 1. 開啟 Microsoft Edge→點選Edge右上方「…」圖示。
- 2. 移至倒數第三個選項「設定」。
- 3. 點選左側選單「Cookie 和網站權限」。
- 4. 向下捲動找到中間「快顯視窗並重新導向」。

|              | 段<br>設定                   | × +                                |   |                 | 新索引標籤                                         | Ctrl+T       |   | ×         |
|--------------|---------------------------|------------------------------------|---|-----------------|-----------------------------------------------|--------------|---|-----------|
| $\leftarrow$ | ් බ 🔁 Edge                | edge:// <b>settings</b> /content   |   |                 | 新視窗                                           | Ctrl+N       | 1 | •…        |
|              | 網站權限                      |                                    |   |                 | 新增 InPrivate 視窗                               | Ctrl+Shift+N |   | Q         |
| Ē            | 没定                        | 所有網站                               | > |                 | 縮放 一                                          | 67% +        | 7 |           |
|              | Q. 授尋設定                   | 檢視您達訪過網站的權限                        |   |                 |                                               |              | - | 1         |
|              | <ul> <li>個人檔案</li> </ul>  |                                    |   | £≡              | 我的最愛                                          | Ctrl+Shift+O |   | ക         |
|              | □ 陽私權、搜尋與服務               | <b>廠 逛的活動</b><br>對網站權限所做的最新變更      |   | Ē               | 集錦                                            | Ctrl+Shift+Y |   | 2         |
|              | (2) 外觀<br>(5) 即他,首百乃新安已道站 |                                    |   | 5               | 歷程記錄                                          | Ctrl+H       |   | +         |
|              | 20 用如 首员又称 新可提家           | Inttps://meet.google.com/<br>通知已允許 | > |                 |                                               | carrie       |   |           |
| 31           | 🕞 Cookie 和網站權限            |                                    |   | $ $ $\pm$       | 下載                                            | Ctrl+J       |   |           |
|              | 預設瀏覽器                     | 所有存取權限                             |   | B               | 應用程式                                          |              | > |           |
|              | ↓ 下載                      | 在所有網站上套用的權限                        |   | 5               | 擴充功能                                          |              |   |           |
|              | ≫ 家長監護服務                  | ◎ 位置                               | > | ~               | +====                                         |              |   |           |
|              | nnn Edge 列                | 先詢問                                |   |                 | 双階                                            |              |   |           |
|              | AT 語言                     | <ol> <li>相機</li> </ol>             | > | Q               | 警示與提示                                         |              |   |           |
|              | □ 系統與效能                   | 先調問                                |   | _               | БИ́П                                          | Chilly D     |   | -         |
|              | ○ 重設設定                    | ↓ 麥克風                              | > | <sup>o</sup>    | 201217                                        | Ctri+P       |   |           |
|              | . 手機及其他裝置                 | 先韵問                                |   | Ŷ               | 網頁擷取                                          | Ctrl+Shift+S |   |           |
|              | ☆ 協助工具                    | (⋅・) 動作或光感應器                       | > | C               | 網頁選取                                          | Ctrl+Shift+X |   |           |
|              |                           | 允許網站使用動態和光感應器                      |   | 6               | #=                                            |              |   |           |
|              |                           | Q 通知                               | > |                 | 7.m                                           |              |   |           |
|              |                           | 先詞問                                |   | ර්ථ             | 在頁面上尋找                                        | Ctrl+F       |   |           |
|              |                           | JavaScript                         | > | A               | 大聲朗讀                                          | Ctrl+Shift+U |   |           |
|              |                           |                                    |   |                 | 更多⊤具                                          |              | > |           |
|              |                           |                                    | > |                 |                                               |              | • |           |
|              |                           | 土口中植和小                             |   | <sup>وي</sup> 2 | 設定                                            |              |   |           |
|              |                           | 4 ② 快願視窗並重新導向                      | > | €               | 隱藏提要欄位                                        | Ctrl+Shift+/ |   |           |
|              |                           |                                    |   | 0               | 診明國音員反應                                       |              | > | <u>છે</u> |
|              |                           | 回 廣告                               | > | $\odot$         | NU-172/20/20/20/20/20/20/20/20/20/20/20/20/20 |              | 1 |           |

5. 在「允許」選項「新增」網站:vpn.dyu.edu.tw。

| 設分                           | <b>2</b><br>搜尋設定                                                                                                    | ← 網 | ₿站權限 <b>/                                   </b> | / 快顯視窗並重新導向                                      |    |
|------------------------------|----------------------------------------------------------------------------------------------------|-----|--------------------------------------------------|--------------------------------------------------|----|
| الله<br>الله<br>الله<br>الله | 個人檔案<br>隱私權、搜尋與服務<br>外觀<br>開始、首頁及新索引標籤<br>分享、複製並貼上                                                                                                    |     | <b>封鎖 (建議)</b><br>封鎖<br>沒有新增的網站                  | ·<br>啊贴                                          | 新增 |
|                              | Cookie 和網站權限         預設瀏覽器         下載         家長監護服務         Edge 列         語言         印表機         系統與效能         重設設定         手機及其他裝置         協助工具         關於 Microsoft Edge |     | <b>允許</b><br>沒有新增的錄                              | 新增網站<br><sup>網站</sup><br>vpn.dyu.edu.tw<br>新增 取消 | 新增 |